## App 端如何发起船舶自购(文档)

用户登录互海通 App 端,切换到"管理"界面,依次点击"采购管理-采购申请"进入采购申请 界面。在该界面,点击右下角"+"进入新增界面。在新增界面,选择船舶、物品类型、采购 方式(选择"船舶自购")及部门后,点击"确定"。在添加采购项界面,点击采购项右下角的"+ 加入购物车",接着填写申请数量,根据需要填写备注、上传附件后,点击"确定",添加所 有采购项后,点击"已选"进入采购申请详情,确认没问题后点击"提交申请",在提交申请界 面,完善相关信息(带\*必填/必选)后,点击"确定"。

| 3:33                                | 👁 🛈 🖬                               | 3                        | 3:33                                            | اله ۵ ۲                         |
|-------------------------------------|-------------------------------------|--------------------------|-------------------------------------------------|---------------------------------|
| ① 上海互海(                             | 言息科技有限公司 ♀ 帮助                       | <                        | 返回 采购                                           | 申请                              |
| Q 请输入功能名称                           |                                     |                          | ③ 请输入搜索关键字                                      | 搜索                              |
| 库存管理 证书管理                           | 采购管理 船舶服务 维修管理                      |                          | L1-PA-S25042103<br>题 互海1号/轮机部                   | 未提到                             |
|                                     | <b>№</b> 7 <b>–</b>                 | 物采                       | 品类型:物料/采购项数:<br>购方式:岸基询价                        | 0                               |
| 采购申请                                | 船舶自购 采购计划                           | OI                       | L1-PA-P25042105<br>至海1号/轮机部                     | 未提到                             |
| <sup>询价管理</sup><br>依次点击"采购管理        | 采购订单    物料管理<br><mark>采购申请</mark> " | 物<br>采                   | 品类型:备件/采购项数:<br>购方式:岸基询价                        | 0                               |
| 验收入库                                |                                     | AF                       | PP端采购申请4.17.1:<br>L1-PA-P25041703               | 审批中                             |
| 服务申请                                | <b>运</b><br>服务订单                    | 物<br>采<br>计              | 品类型: 备件/采购项数:<br>购方式: 岸基询价<br>划属性: 零星采购/申请日     | 1<br>期:2025-04-17               |
| ┃ 维修管理<br>三、                        | ta 🔀                                | 甲<br>OI<br>重             | 板部-采购申请4.17.1:<br>L1-PA-P25041702<br>器)互海1号/甲板部 | <sup>审批通过</sup><br>3、点击右下角      |
| <sup>维修申请</sup><br>1、用户登录互流<br>自修项目 | 推修计划 维修方案<br>每通App端,切换到 "管理         | " <mark>界面</mark> 物<br>采 | 品类型:备件/采购项数:<br>购方式:岸基询价<br>划属性:零星采购/申请日        | 2<br>期: 2025-04-17 <del>+</del> |
| <b>山</b><br>互海通 通讯                  | ) <u>©</u> 」<br>1. 統计 管理            | 轮                        | 机部-采购申请4.27.1:                                  | 审批通过                            |

| 3:34               |        | 💿 🛈 cutl 🔲         |
|--------------------|--------|--------------------|
| く返回                | 新增     |                    |
| 船舶                 |        | 互海1号               |
| 互海1号               | 互海2号   | 互海3号               |
| 岸基                 |        |                    |
| 物品类型               |        | 备件                 |
| 备件                 | 物料     | 油料                 |
| 采购方式               |        | 船舶自购               |
| 岸基询价               | 船舶自购   |                    |
| 部门                 |        | 轮机部                |
| 轮机部                | 甲板部    | 其他部门               |
| 4、选择船舶、<br>择"船舶自购" | 物品类型、美 | 采购方式(选<br>i,点击"确定" |
| 确定                 |        | 取消                 |

| 3:36               |                |                | ۵ ۵   | atl 🔲 |    |
|--------------------|----------------|----------------|-------|-------|----|
| く返回                | 加入             | 购物车            |       |       |    |
| 数量(个):             | 当前 4; <i>ㅋ</i> | <b></b> 長到 80; | 最低 6; | 最高 0  |    |
| *申请数量(             | 个)             |                |       | 请填写   |    |
| <b>申购备注</b><br>请填写 |                |                |       |       |    |
| <b>内部备注</b><br>请填写 |                |                |       |       |    |
| 申购附件               |                |                |       | 上传附件  |    |
| 6、填写申请<br>后, 点击"确  | 数量,根据<br>16定"  | 居需要均           | 真写备注  | 三、 上传 | 竹化 |
| 确                  | i<br>定         |                | 取消    |       |    |

| 3:36                                                 |                                           | 💿 🛈 cutl 🔲                        |
|------------------------------------------------------|-------------------------------------------|-----------------------------------|
| く返回                                                  | 添加采购项                                     | 筛选 🏹                              |
| Q 请输入备件                                              | 名称、代号/规格/图                                | 号搜索                               |
| 找不到所需备件?                                             | 手动添加                                      | (点击添加)                            |
| 船舶库(13                                               | 4) 自                                      | 有库(7393)                          |
| 测试油机11                                               |                                           |                                   |
| 备件代号/规格: 2<br>所属设备: 阿尔纳<br>数量(t): 当前3;<br>最低库存: 20/最 | 2<br>注斯油机》/所属部件<br>未到 1<br>:高库存: 0        | :油机                               |
| 🗟 备件详情                                               |                                           | + 加入购物车                           |
| 曲轴                                                   |                                           |                                   |
| 备件代号/规格:[<br>所属设备:阿尔维<br>数量(个):当前4<br>最低库存:6/最高      | 图号6<br>挂斯油机.參/所属部件<br>; 未到 80<br>高库存: 0   | : 55555                           |
| 🗟 备件详情                                               |                                           | + 加入购物车                           |
| 船用齿轮箱                                                | 5、)                                       | 点击采购项右下的                          |
| 备件代号/规格: 、<br>所属设备: 齿轮和<br>数量(件): 当前7<br>最低库存: 6/最高  | ID900A 的"<br>前/所属部件:船用齿<br>;未到57<br>高库存:0 | <b>(+加入购物车</b> )<br><sup>轮箱</sup> |
|                                                      |                                           | - DHY VA CAS                      |

| 3:36                                              |                                         | 🔍 🗐 🗤 🖉 👁 |
|---------------------------------------------------|-----------------------------------------|-----------|
| く返回                                               | 添加采购项                                   | 筛选 🏹      |
| Q 请输入备付                                           | 件名称、代号/规格/图号                            | 搜索        |
| 找不到所需备件                                           | ? 手动添加                                  | (点击添加)    |
| 船舶库(1                                             | 134) 自行                                 | 有库(7393)  |
| 测试油机11                                            |                                         |           |
| 备件代号/规格:<br>所属设备: 阿尔<br>数量(t): 当前 3<br>最低库存: 20 / | 2<br>维斯油机》/所属部件:<br>; 未到 1<br>最高库存: 0   | 油机        |
| 🗟 备件详情                                            |                                         | +加入购物车    |
| 曲轴                                                |                                         |           |
| 备件代号/规格:<br>所属设备: 阿尔<br>数量(个): 当前<br>最低库存: 6/最    | 图号6<br>维斯油机》/所属部件:<br>4; 未到 80<br>高库在:0 | 55555     |
| APC 1401 1 1 2 1 0 1 46                           | X1-07+13 . 0                            |           |

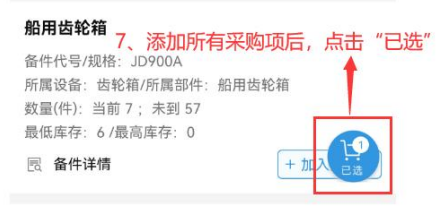

| 36 💿 🕱 .                                  | auti 🔲 | 3:37     |             |
|-------------------------------------------|--------|----------|-------------|
| <b>区回</b> 采购申请详情                          | +      | く返回      | 提交申请        |
| 1-PA-P25042303                            | 正常     | 采购项数: 1  | ○ 岸基询价      |
| ɨ1号/轮机部/备件(1项)<br>刘方式:船舶自购                | 未提交    | 申请单名称    |             |
|                                           |        | *紧急程度    |             |
| <b>出</b><br>上代号/抑格·图号6                    |        | *申请供船地点  | ā           |
| {设备: 阿尔维斯油机 ∂/所属部件: 55555                 |        | *申请供船日期  | Ð           |
| ((个): 当前 4; 木到 80; 申请 3<br>[库存: 6/最高库存: 0 |        | *计划属性    |             |
| 备件详情                                      |        | *审批流程    |             |
|                                           |        | 🕑 采购申请   |             |
|                                           |        | *申购理由    |             |
|                                           |        | 请填写      |             |
|                                           |        | 申请附件(仅作  | 为公司内部申请凭证使用 |
|                                           |        |          | 1           |
|                                           |        | 9、完善相关信息 | (带*必填/必选)   |
| 点击"提交申请"                                  |        | 1        |             |
| 提交由请删除                                    |        | 确定       |             |